#### Table des matières

Créer un film dans iMovie

Sélectionner l'arrière-plan pour le projet d'écran vert

Intégrer la vidéo avec écran vert

Gérer le degré d'effacement et recadrer le plan

Scinder (couper) un plan

Changer l'aspect visuel du film

Ajouter bruitage et musique

Déplacer une trame sonore dans la séquence

Enregistrer la vidéo

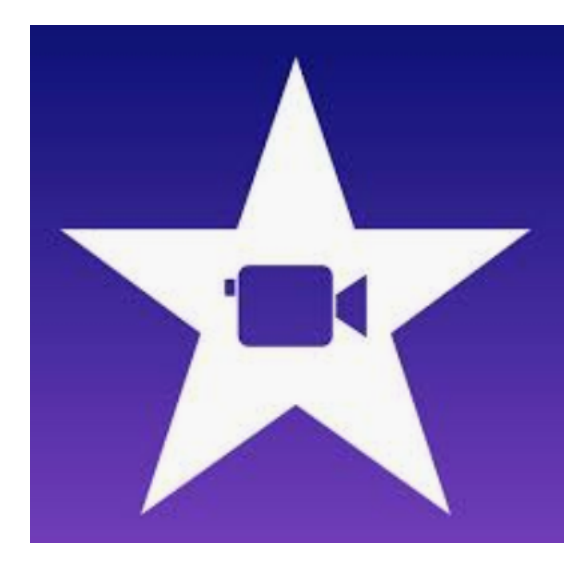

• Ouvrez l'application iMovie. Créez votre film.

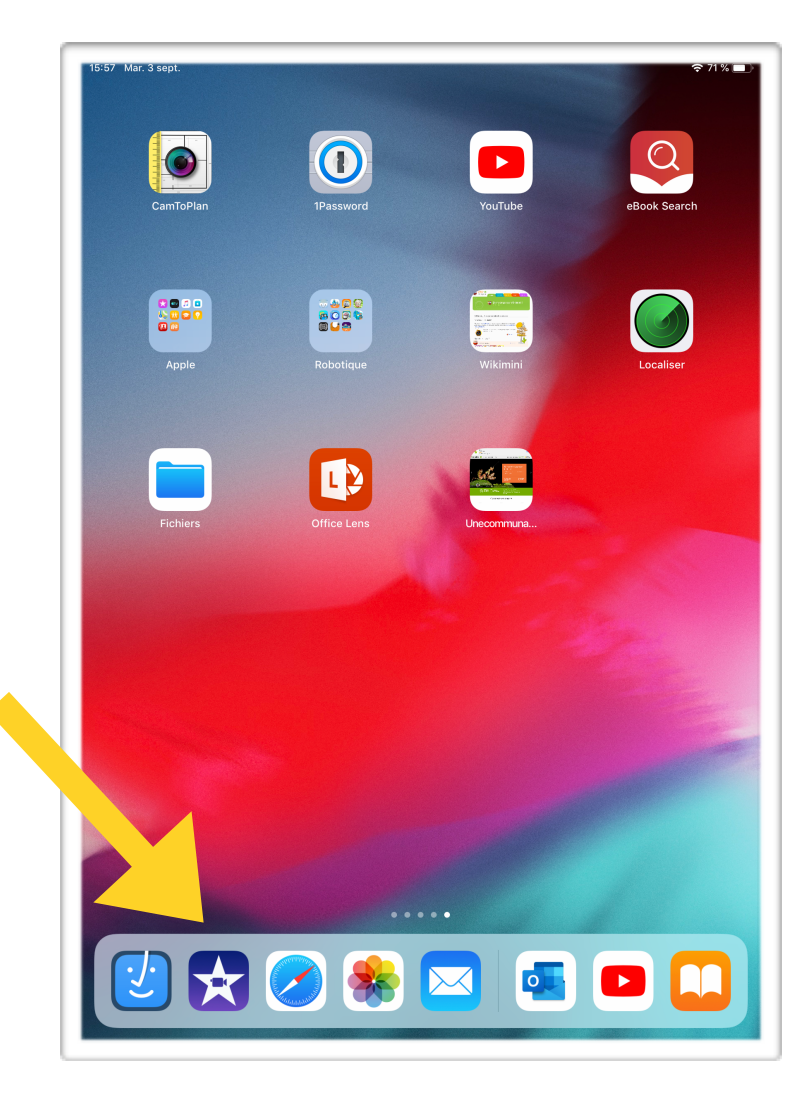

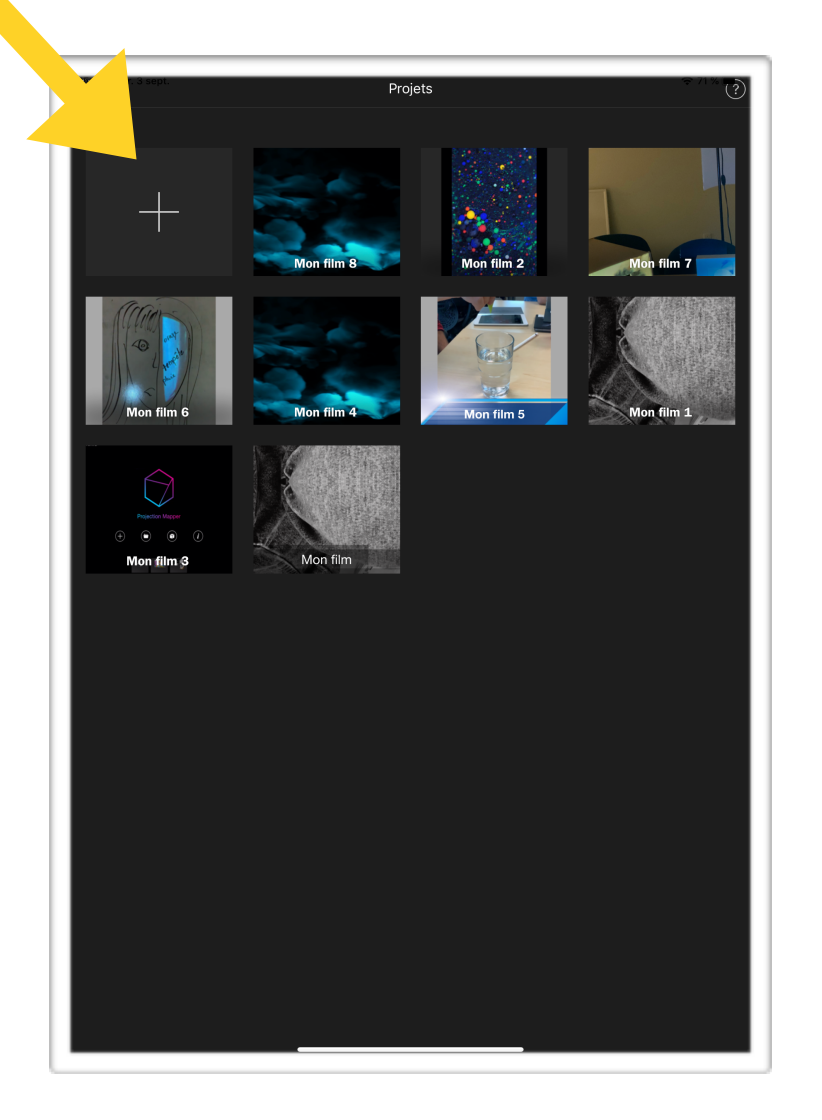

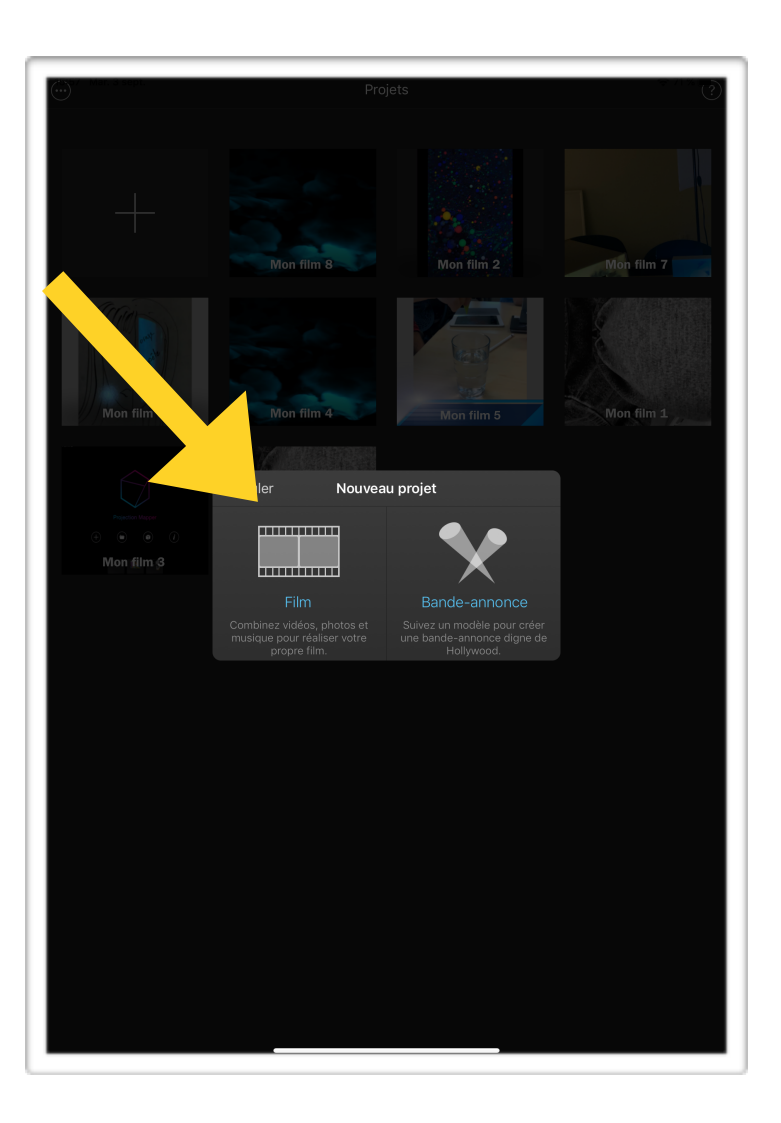

- Sélectionnez la vidéo qui servira d'arrière-plan à votre scène. Vous la retrouverez probablement dans la section « Ajouts récents ».
- Naviguez vers le bas pour trouver votre vidéo, sélectionnez-la en pesant sur le crochet. Pesez ensuite sur « Créer un film ».

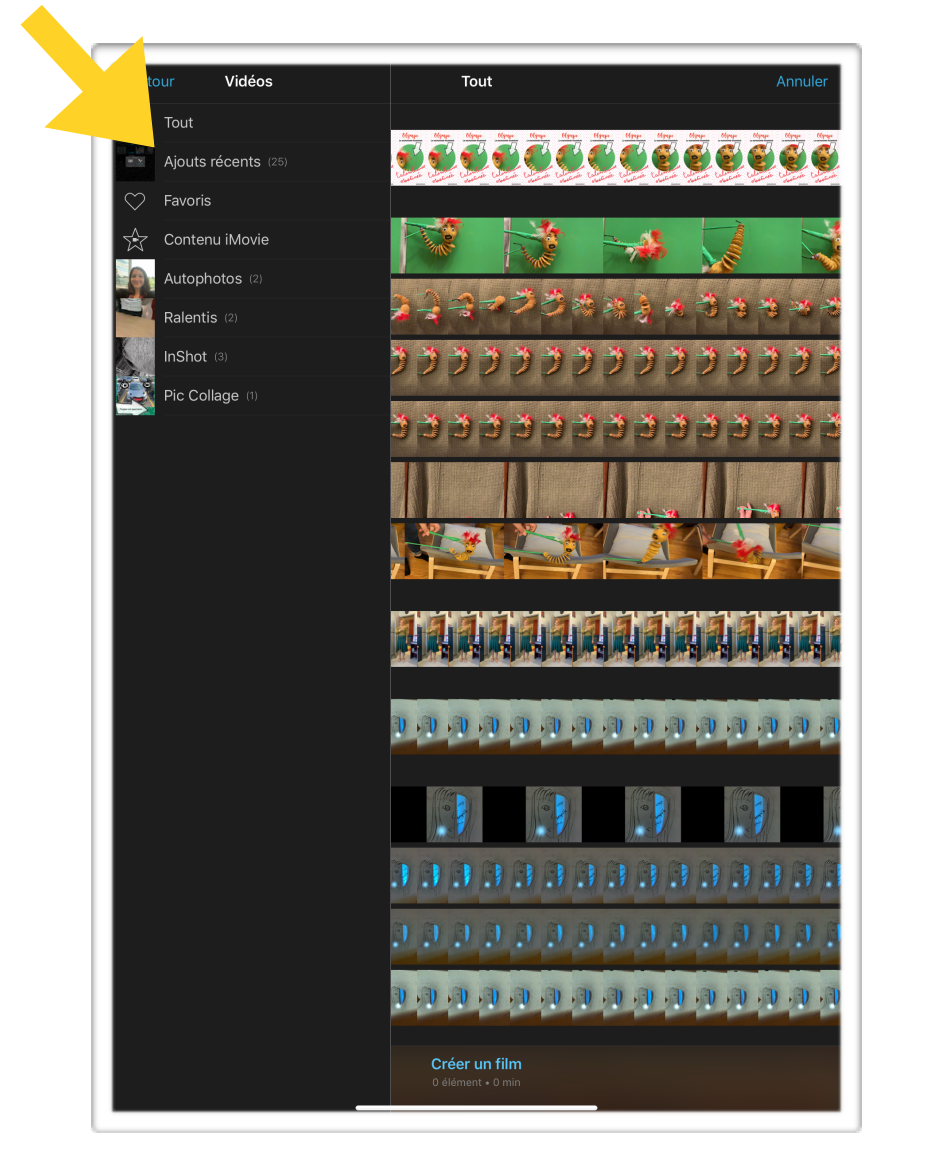

![](_page_2_Picture_4.jpeg)

![](_page_2_Picture_5.jpeg)

- Sélectionnez les scènes de votre séquence en respectant l'ordre d'apparition de celles-ci.
- Il est important de peser sur les trois petits points pour sélectionner la fonction « Écran vert/bleu ».

![](_page_3_Figure_3.jpeg)

- Ajustez le mélange des plans avec la fonction FORCE.
- Délimitez le cadrage avec l'icône carré.

![](_page_4_Picture_3.jpeg)

![](_page_4_Picture_4.jpeg)

![](_page_5_Picture_1.jpeg)

Pour couper un plan, mettez la barre blanche là où il faut couper.

Ensuite, pesez sur les ciseaux et sur « Scinder ».

![](_page_6_Picture_1.jpeg)

Pour changer l'aspect de la vidéo, les filtres sont intéressants!

Essayez le filtre « Film muet » ou « N et B » pour un effet ancien.

![](_page_7_Picture_1.jpeg)

Pesez sur le + dans le haut de l'application pour avoir accès à d'autres possibilités.

Vous pouvez ajouter des bruits!

Pour ce faire, regardez à la page suivante.

![](_page_7_Picture_5.jpeg)

![](_page_8_Picture_1.jpeg)

Allez dans la section « audio », qui se trouve dans le bas de l'application. Choisissez le type de son qui vous intéresse.

![](_page_8_Picture_3.jpeg)

![](_page_9_Picture_1.jpeg)

Pesez sur le bruit et ensuite sur le + qui apparaît à droite de ce dernier.

Déplacez le bruit en gardant le doigt sur la trame sonore qui apparait.

![](_page_9_Picture_4.jpeg)

• Lorsque votre film est prêt, suivez ces quatre étapes: pesez sur OK, pesez sur « partager », pesez sur « enregistrez la vidéo et choisissez le format HD -1080p.

![](_page_10_Picture_1.jpeg)